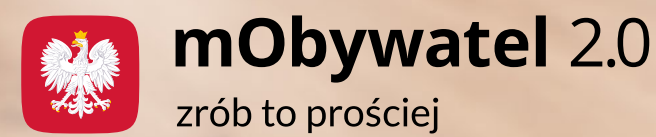

Usługa Bon energetyczny w aplikacji mObywatel 2.0

Wypełnij i złóż wniosek o jednorazowe dofinansowanie do rachunków za energię elektryczną. Jeśli zrobisz to w aplikacji, będzie to jeszcze szybsze i wygodniejsze, bo część wniosku zostanie wypełniona za Ciebie automatycznie. Sprawdź, jak to działa!

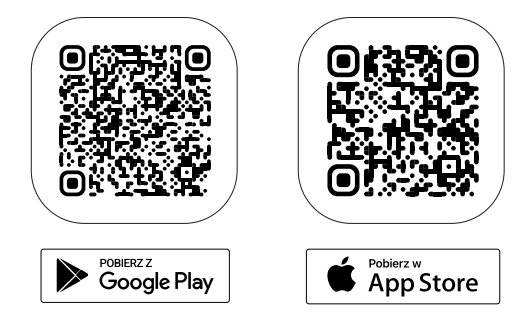

Pobierz aplikację mObywatel 2.0 i wypełnij wniosek wygodnie w telefonie!

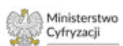

Wniosek o wypłatę bonu energetycznego

kającym w Polst

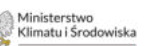

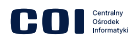

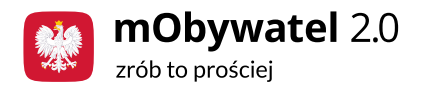

**Bon energetyczny** to jednorazowe wsparcie na opłatę rachunków za prąd za drugą połowę 2024 roku. Można go złożyć od 1 sierpnia do 30 września tego roku.

Bon wypełnisz i złożysz:

- w aplikacji mObywatel,
- na stronie gov.pl,
- na stronie <u>epuap.gov.pl</u>,
- stacjonarnie w urzędzie gminy, w której mieszkasz.

## Z bonu energetycznego skorzystasz, jeśli:

- mieszkasz w Polsce i jesteś członkiem gospodarstwa domowego: jedno- lub wieloosobowego,
- miesięczne dochody w Twoim gospodarstwie domowym nie przekraczają:
  - 2500 zł netto na osobę (w gospodarstwie jednoosobowym),
  - 1700 zł netto na osobę (w gospodarstwie wieloosobowym).

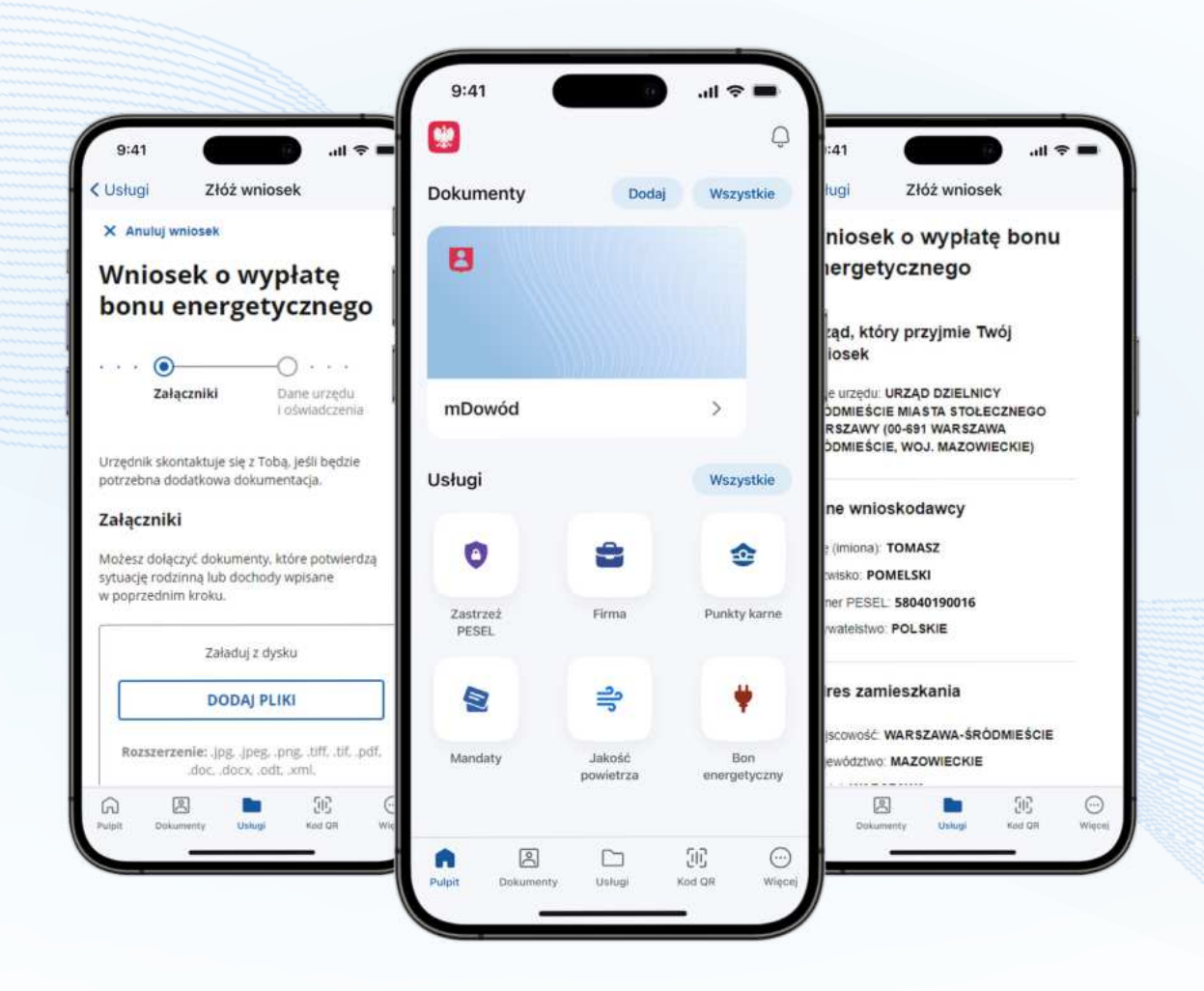

Jeśli Twój dochód jest wyższy, nadal możesz złożyć wniosek o wypłatę bonu energetycznego. W takiej sytuacji będzie obowiązywać zasada złotówka za złotówkę. To oznacza, że wysokość bonu zostanie pomniejszona o taką kwotę, o jaką Twój dochód przekracza wyżej wymienione kryteria.

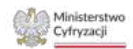

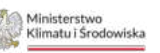

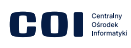

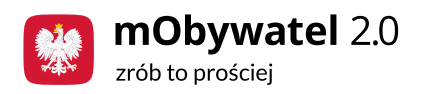

## lle otrzymasz

Wysokość dofinansowania zależy od:

- liczby osób w gospodarstwie domowym,
- głównego źródła ogrzewania zgłoszonego lub wpisanego do Centralnej Ewidencji Emisyjności Budynków (CEEB).

| Us            | lugi                                                                                                   | Złóż wniosek                                                                                                    |      |
|---------------|----------------------------------------------------------------------------------------------------|----------------------------------------------------------------------------------------------------|------|
| Źró<br>dor    | dło ogrze<br>nowym                                                                                     | wania w gospodarstw                                                                                                    | vie  |
| Jeśli<br>dale | masz inne gło<br>J.                                                                                    | ówne źródło ogrzewania, prze                                                                                                    | ejdź |
|               | Moje główne<br>- zasilane tyl<br>- zgłoszone<br>Emisyjności<br>1 kwietnia 2<br>2024, jeśli by<br>CEEB. | e źródło ogrzewania jest:<br>ko energią elektryczną.<br>do Centralnej Ewidencji<br>Budynków (CEEB) przed<br>024 lub zgłoszone po 1 kwiet<br>/ło to pierwsze zgłoszenie do | nia  |
|               |                                                                                                    | DALE                                                                                                    |      |
|               |                                                                                                    | DALEJ<br>WSTECZ                                                                                                    |      |
|               |                                                                                                    | DALEJ<br>WSTECZ                                                                                                    |      |
| 0             | Potrzebujes<br>formularza?<br>Zadzwoń luk<br><b>epuap-pom</b><br>Pracujemy c<br>w godzinach            | DALEJ<br>WSTECZ<br>z pomocy z wypełnieniem<br>o napisz: tel. 42 253 54 50, e-r<br>oc@coi.gov.pl.<br>id poniedziałku do piątku<br>17.00-18.00.                             | mail |
| 0             | Potrzebujes<br>formularza?<br>Zadzwoń lut<br><b>epuap-pom</b><br>Pracujemy c<br>w godzinach            | DALEJ<br>WSTECZ<br>z pomocy z wypełnieniem<br>o napisz: tel. 42 253 54 50, e-r<br>oc@coi.gov.pl.<br>d poniedziałku do plątku<br>i7.00-18.00.                              | mail |

Dane gospodarstwa domowego

Rodzaje dochodów

Jeśli w Twoim gospodarstwie domowym główne źródło <u>ogrzewania jest zasilane</u> <u>energią elektryczną</u> i zostało to zgłoszone lub wpisane do CEEB (do 1 kwietnia 2024 albo po tym dniu – w przypadku głównych źródeł ogrzewania zgłoszonych lub wpisanych do CEEB po raz pierwszy), otrzymasz:

- 600 zł w przypadku gospodarstwa domowego jednoosobowego,
- 800 zł w przypadku gospodarstwa domowego składającego się 2-3 osób,
- 1000 zł w przypadku gospodarstwa domowego składającego się z 4-5 osób,
- 1200 zł w przypadku gospodarstwa domowego składającego się z co najmniej 6 osób.

Jeśli w Twoim gospodarstwie domowym główne źródło ogrzewania <u>nie jest zasilane</u> <u>energią elektryczną,</u> otrzymasz:

- 300 zł w przypadku jednoosobowego gospodarstwa domowego,
- 400 zł w przypadku gospodarstwa domowego składającego się 2-3 osób,
- 500 zł w przypadku gospodarstwa domowego składającego się z 4-5 osób,
- 600 zł w przypadku gospodarstwa domowego składającego się z co najmniej 6 osób.

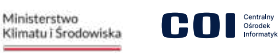

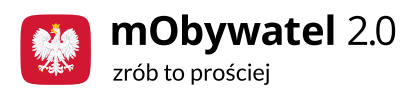

## Zobacz, jak wypełnić i wysłać bon energetyczny w aplikacji mObywatel 2.0

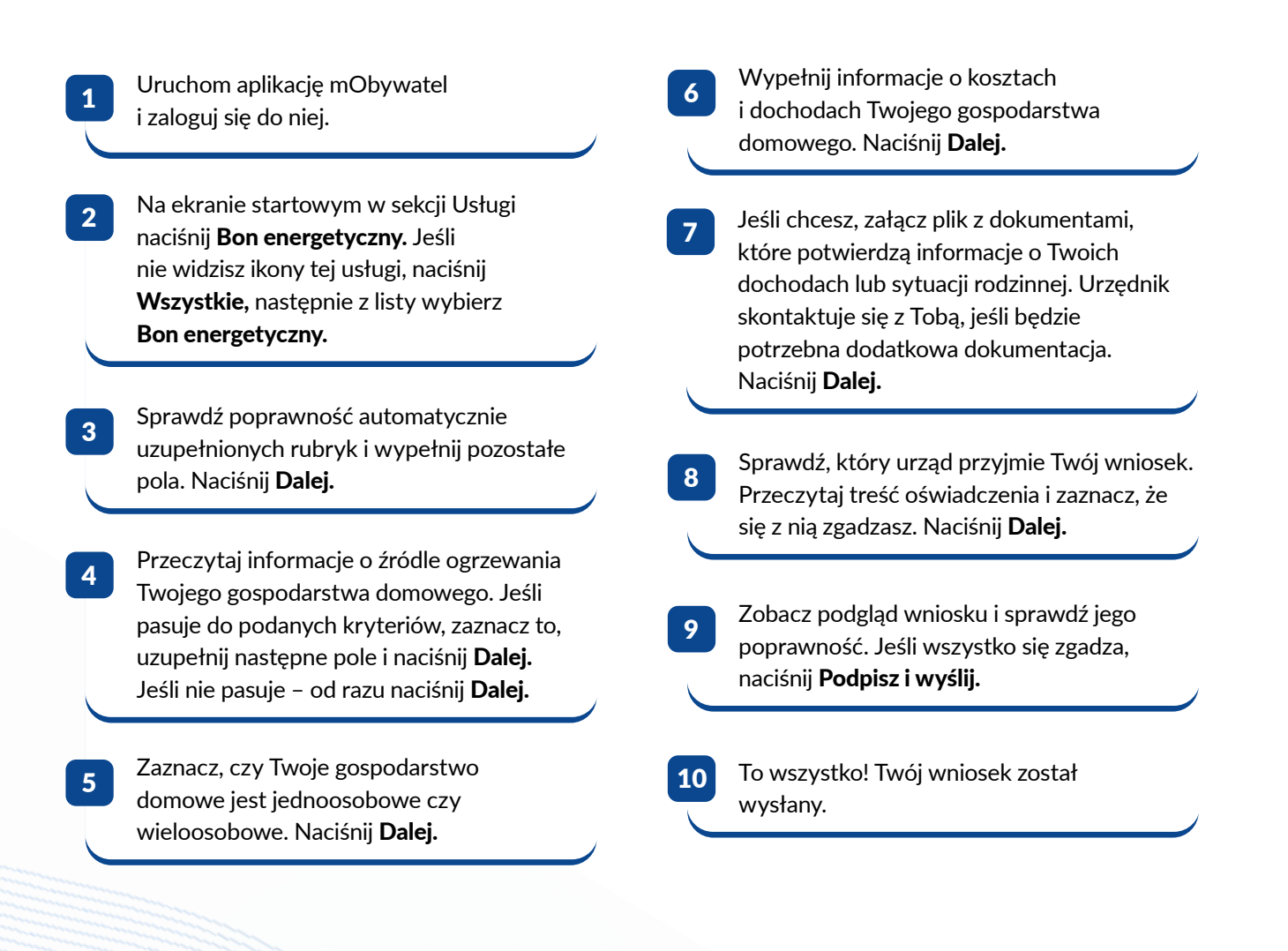

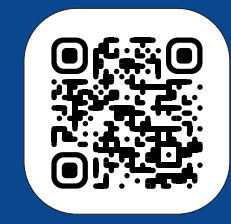

Aplikacja mObywatel 2.0 to oficjalny projekt Ministerstwa Cyfryzacji.

Więcej informacji znajdziesz na stronie www.info.mObywatel.gov.pl.

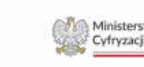

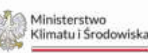

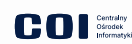